複数のクリップをキャプチャしよう!

大阪教育大学教育学部付属池田小学校 田中龍三 KEY WORD - シーンの自動検出 タイムラインにキャプチャ

ビデオからたくさんのクリップをキャプチャする場合、取り込みたい部分を探すのに時間がかかります。 プレミアエレメンツでは、撮影時のシーンの切れ目を探し出す機能を使うと、早送りや巻き戻しの操作を しなくてもシーンの頭出しをすることができ、効率的に取り込み作業を行えます。 キャプチャしたクリップは、タイムラインに自動で並べておけば、すぐに編集に取りかかれます。

1. DV カメラを接続し、キャプチャウインドウを開きます。

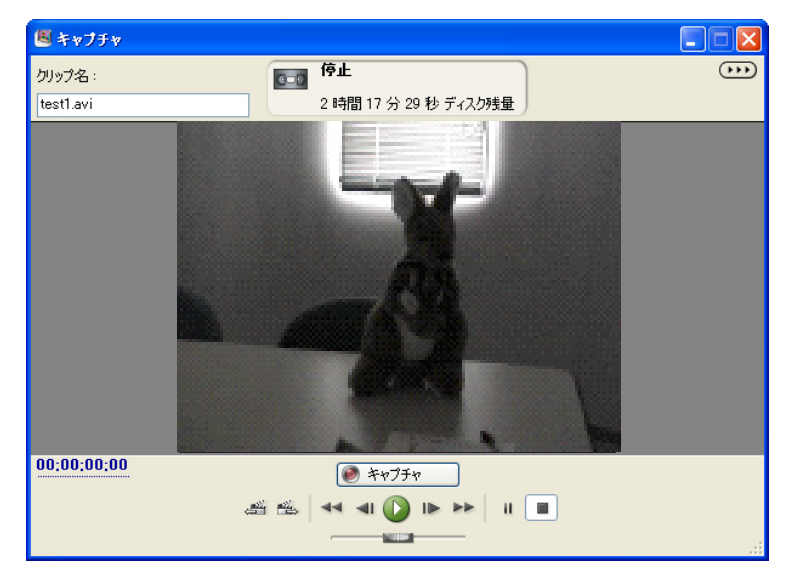

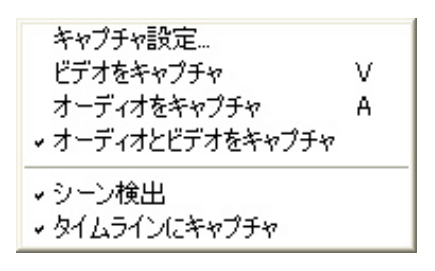

オプションの項目で、「シーン検出」 「タイムラインにキャプチャ」に チェックをつけておきます。

3.「次のシーン」を押すと、次のシーンの最初に移動してとまります。

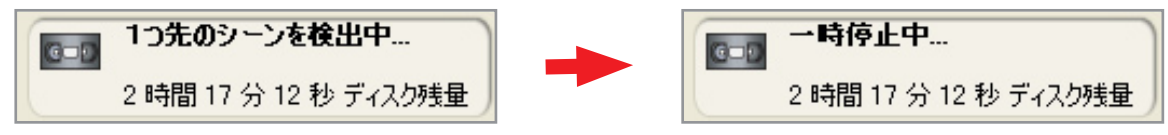

シーンの必要なところで「キャプチャ」を押します。
取り込みをやめるときは、「キャプチャの停止」を押します。

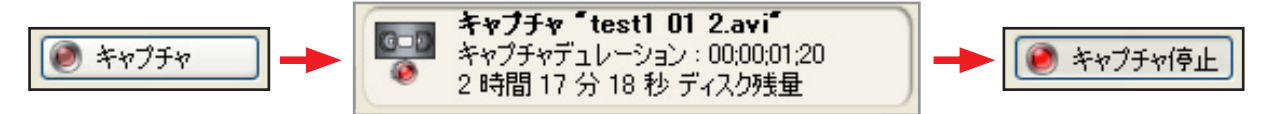

- 5.3~4の操作を繰り返し、取り込みが終わったら、 キャプチャウインドウを閉じます。
- タイムラインウインドウのビデオトラックに、 自動的にクリップが配置されています。

| 🖲 タイムライン             |                          |  |
|----------------------|--------------------------|--|
| ► 🖗 🗲                | 00:00:31:00 🔍 🗖          |  |
| マーカー 💧<br>DVD マーカー 🍳 |                          |  |
| ビデオ 1<br>④ ● ●       | tes tratest 01 (test1 0) |  |
| オーディオ 1              | L                        |  |
|                      | (     )     )     )      |  |